# Vježba 3: Packet Tracer – IoT servis u ISP mreži

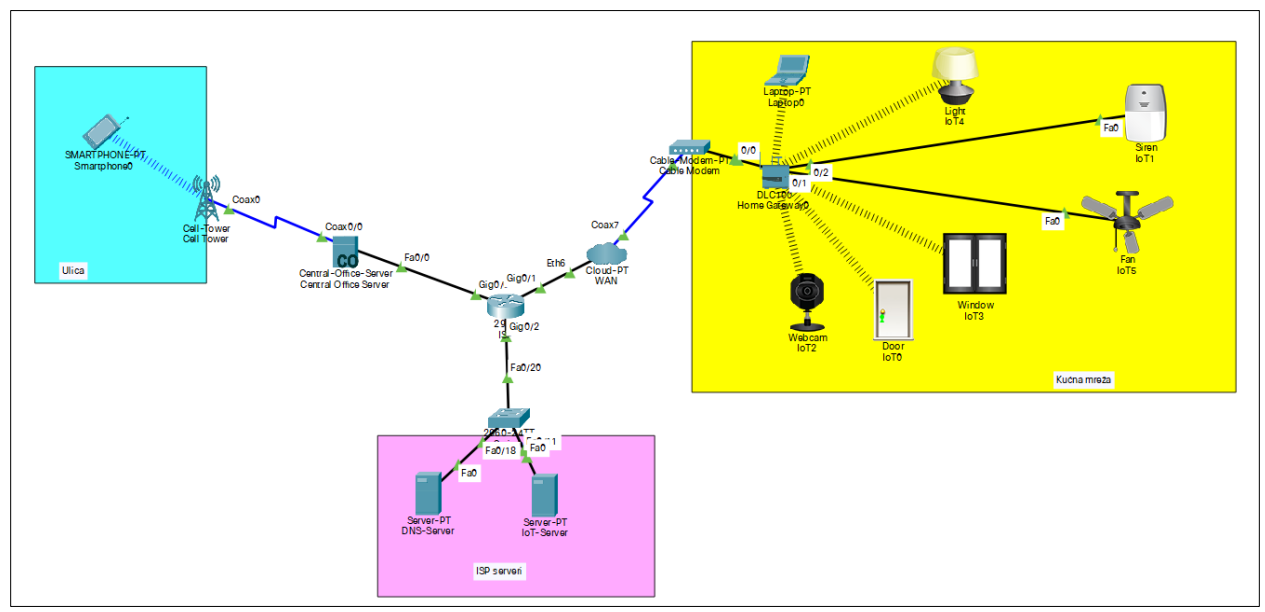

Slika 1. Mrežna topologija u Packet Traceru.

| Uređaj     | Interfejs                 | IP adresa       | Subnet maska    | Gejtvej  |  |
|------------|---------------------------|-----------------|-----------------|----------|--|
| ISP ruter  | Ruter-WAN<br>(G0/1)       | 209.165.200.225 | 255.255.255.224 | NA       |  |
|            | Ruter-LAN<br>(G0/2)       | 10.0.0.1        | 255.0.0.0       | NA       |  |
|            | Ruter-C. Office<br>(G0/0) | 209.165.201.225 | 255.255.255.224 | NA       |  |
| DNS server | FastEthernet 0            | 10.0.254        | 255.0.0.0       | 10.0.0.1 |  |
| IoT server | FastEthernet 0            | 10.0.253        | 255.0.0.0       | 10.0.0.1 |  |

## Zadatak 1: Kreiranje mrežne topologije i adresiranje

Korak 1: Kreirati mrežnu topologiju sa slike.

Korak 2: Adresirati DNS server i IoT server.

Korak 2: Adresirati interfejse rutera.

Router>en Router#config t Router(config)#int g0/2 Router(config-if)#ip address 10.0.0.1 255.0.0.0 Router(config-if)# no shutdown Router(config)# exit Router(config)#int g0/0 Router(config-if)# ip address 209.165.201.225 255.255.255.224 Router(config)# no shutdown Router(config)# exit Router(config)# ip address 209.165.200.225 255.255.255.224 Router(config-if)# ip address 209.165.200.225 255.255.255.224 Router(config-if)# no shutdown Router(config-if)# no shutdown Router(config-if)# no shutdown Router(config-if)# no shutdown

### Zadatak 2: Konfiguracija DHCP servisa na ruteru

Korak 1: Kreirati DHCP *pool* za klijentske uređaje iz mobilne mreže.

a. Onemogućiti dodjelu adresa iz ospega 209.165.201.225 - 209.165.201.229.

Router(config)#ip dhcp excluded-address 209.165.201.225 209.165.201.229

b. Konfigurisati DHCP *pool* naziva CELL sa odgovarajućim mrežnim opsegom, adresom gejtveja i DNS servera.

Router(config)#ip dhcp pool CELL Router(dhcp-config)#network 209.165.201.224 255.255.254 Router(dhcp-config)#default-router 209.165.201.225 Router(dhcp-config)#dns-server 10.0.0.254

Korak 2: Kreirati DHCP pool za kućne gejtvej uređaje.

a. Onemogućiti dodjelu adresa iz ospega 209.165.200.225 - 209.165.200.229.

Router(config)#ip dhcp excluded-address 209.165.200.225 209.165.200.229

b. Konfigurisati DHCP pool naziva WAN sa odgovarajućim mrežnim opsegom, adresom gejtveja i DNS servera.

Router(config)#ip dhcp pool WAN Router(dhcp-config)#network 209.165.200.224 255.255.254 Router(dhcp-config)#default-router 209.165.200.225 Router(dhcp-config)#dns-server 10.0.0.254

## Zadatak 3: Konfiguracija DHCP klijenata

**Korak 1:** Konfigurisati Backbone interfejs Central Office servera da dobija IPv4 konfiguraciju preko DHCP-a.

| Rentral Office Serve | er     |                            |                        |                 | _ | ×        |
|----------------------|--------|----------------------------|------------------------|-----------------|---|----------|
| Physical Config      | Ser    | vices Attributes           |                        |                 |   |          |
| GLOBAL               | ~      |                            | Backbon                | e Settings      |   |          |
| Settings             |        |                            |                        |                 |   |          |
| Algorithm Setting    | IS     | IP Configuration           |                        |                 |   |          |
| INTERFACE            |        | DHCP     Chatia            |                        |                 |   |          |
| Backbone             |        | D Static                   |                        | 200 165 201 220 |   |          |
| Cell Tower           |        | Subset Mask                |                        | 209.105.201.229 |   | - 11     |
|                      |        | Default Catoway            |                        | 200.165.201.225 |   | - 11     |
|                      |        | DNS Socior                 |                        | 209.105.201.225 |   | - 11     |
|                      |        | Dido Server                |                        | 10.0.0.254      |   |          |
|                      |        | IPv6 Configuration         |                        |                 |   |          |
|                      |        | Automatic                  |                        |                 |   |          |
|                      |        | <ul> <li>Static</li> </ul> |                        |                 |   | - 11     |
|                      |        | IPv6 Address               |                        |                 | / | <br>- 11 |
|                      |        | Link Local Address:        | FE80::205:5EFF:FE06:DD | 01              |   | - 11     |
|                      |        | Default Gateway            |                        |                 |   | - 11     |
|                      |        | DNS Server                 |                        |                 |   |          |
|                      |        | L                          |                        |                 |   |          |
|                      |        |                            |                        |                 |   |          |
|                      |        |                            |                        |                 |   |          |
|                      |        |                            |                        |                 |   |          |
|                      |        |                            |                        |                 |   |          |
|                      |        |                            |                        |                 |   |          |
|                      |        |                            |                        |                 |   |          |
|                      |        |                            |                        |                 |   |          |
|                      |        |                            |                        |                 |   |          |
|                      |        |                            |                        |                 |   |          |
|                      | $\sim$ |                            |                        |                 |   |          |
|                      |        |                            |                        |                 |   |          |
|                      |        |                            |                        |                 |   |          |
| _ Тор                |        |                            |                        |                 |   |          |
|                      |        |                            |                        |                 |   |          |

Slika 2. DHCP konfiguracija Backbone interfejsa Central Office servera.

Korak 3: Adresirati kućnu mrežu korišćenjem DHCP servisa.

a. Konfigurišite Cloud-PT tako da simulira WAN konekciju prema kućnoj mreži.

Kliknite na **Cloud-PT->Config**. U lijevom meiniju odaberite Ethernet interfejs i u njegovoj konfiguraciji selektujte opciju koja odgovara kablovskom mrežnom provajderu.

#### PACKET TRACER – IOT SERVIS U ISP MREŽI

| GLOBAL      | Ethernet6        |                           |       |  |  |  |  |  |
|-------------|------------------|---------------------------|-------|--|--|--|--|--|
| Settings    |                  | 0.0.11                    | 0.00  |  |  |  |  |  |
| TV Settings | Provider Network | <ul> <li>Cable</li> </ul> | O DSL |  |  |  |  |  |
| CONNECTIONS |                  |                           |       |  |  |  |  |  |
| Frame Relay |                  |                           |       |  |  |  |  |  |
| DSL         |                  |                           |       |  |  |  |  |  |
| Cable       |                  |                           |       |  |  |  |  |  |
| INTERFACE   |                  |                           |       |  |  |  |  |  |
| Serial0     |                  |                           |       |  |  |  |  |  |
| Serial1     |                  |                           |       |  |  |  |  |  |
| Serial2     |                  |                           |       |  |  |  |  |  |
| Serial3     |                  |                           |       |  |  |  |  |  |
| Modem4      |                  |                           |       |  |  |  |  |  |
| Modem5      |                  |                           |       |  |  |  |  |  |
| Ethernet6   |                  |                           |       |  |  |  |  |  |
| Coaxial7    |                  |                           |       |  |  |  |  |  |
|             |                  |                           |       |  |  |  |  |  |
|             |                  |                           |       |  |  |  |  |  |
|             |                  |                           |       |  |  |  |  |  |
|             |                  |                           |       |  |  |  |  |  |
|             |                  |                           |       |  |  |  |  |  |
|             |                  |                           |       |  |  |  |  |  |
|             |                  |                           |       |  |  |  |  |  |
|             |                  |                           |       |  |  |  |  |  |
|             |                  |                           |       |  |  |  |  |  |
|             |                  |                           |       |  |  |  |  |  |
|             | · .              |                           |       |  |  |  |  |  |

Slika 3. Konfiguracija Eternet interfejsa Cloud-PT objekta.

U **Config** tabu Cloud-PT objekta sada odaberite **Cable** opciju u lijevom meniju. Dadajte vezu između koaksijalnog i Ethernet interfejsa.

Slika 4. Konfiguracija konekcije između koaksijalnog i Ethernet pristupa na Cloud-PT objektu.

b. Konfigurišite **Internet** interfejs kućnog gejtveja da dobija IP konfiguraciju preko DHCP-a.

c. Kondfigurište DHCP klijente i na IoT uređajima u kućnoj mreži. Uređaji bi trebalo da dobiju IP adrese iz *pool-*a kućnog gejtveja i adresu DNS servera iz ISP mreže.

#### Zadatak 4: Konfiguracija DNS servera

Korak 1: Pokrenuti DNS servis na ISP serveru.

- a. Kliknite na **DNS server->Services** i u meniju sa lijeve strane odaberite DNS stavku. Odaberite opciju **DNS Service On**.
- **Korak 2:** Kreirati DNS zapis na DNS serveru koji će domen www.iot.com mapirati sa adresom IoT servera.
  - a. Kliknite na **DNS server->Services**. U **name** *box*-u unesite naziv domena, a u **address** *box*-u IP adresu IoT servera.

| DNS-Server | r        |    |             |            |          |      |           |      |            | -        |  | ×      |
|------------|----------|----|-------------|------------|----------|------|-----------|------|------------|----------|--|--------|
| Physical   | Config   | Se | rvices      | Desktop    | Programn | ning | Attribute | IS   |            |          |  |        |
| SERVI      | CES      | ^  |             |            |          |      | DN        | s    |            |          |  |        |
| HTT        | P        |    |             |            |          |      |           |      |            |          |  |        |
| DHC        | P        |    | DNS Service |            |          |      | On        |      |            |          |  |        |
| DHCP       | v6       |    | Resource    | Records    |          |      |           |      |            |          |  |        |
| TFT        | P        |    | Namo        |            |          |      |           |      |            | A Record |  |        |
| DNS        | s        |    | Name        |            |          |      |           |      | Type       | A Record |  | $\sim$ |
| SYSLO      | DG       |    | Addrose     |            |          |      |           |      |            |          |  | 1      |
| AAA        | <b>`</b> |    | Audress     |            |          |      |           |      |            |          |  | 1      |
| NTP        | ,        |    |             | Add        |          |      | Sav       | 0    |            | Remove   |  |        |
| EMAI       | IL I     |    | Ne          |            |          |      |           | T    |            | Detail   |  |        |
| FTP        |          |    | INO.        |            | Name     |      |           | туре |            | Detail   |  |        |
| IoT        |          |    | 0           | www.iot.co | om       |      | A Record  |      | 10.0.0.253 |          |  |        |
| VM Manag   | ement    |    |             |            |          |      |           |      |            |          |  |        |
|            |          |    | DNS Ca      | che        |          |      |           |      |            |          |  |        |
|            |          |    |             |            |          |      |           |      |            |          |  |        |
| Тор        |          |    |             |            |          |      |           |      |            |          |  |        |

Slika 5. Konfiguracija DNS servisa na DNS serveru.

Korak 3: Testirajte DNS funkcionalnost.

 U Web pretraživaču laptopa unesite naziv domena IoT servera (www.iot.com). Ukoliko je DNS servis dobro konfigurisan login Web stranica IoT servera trebalo bi da se prikaže kao i ranije.